# HƯỚNG DẪN THAM DỰ ĐẠI HỘI TRỰC TUYẾN

Để tham dự Đại hội trực tuyến vui lòng thực hiện đăng nhập theo các bước sau:

#### \* <u>Bước 1:</u>

 $\overline{\text{Quý C}\circ}$  đông sử dụng máy tính hoặc máy tính bảng hoặc điện thoại thông minh có kết nối internet Wifi/ 3G... truy cập vào trang <u>https://dhdcd.ptsc.com.vn</u>  $\rightarrow$  Bấm nút

Đăng nhập

### \* <u>Bước 2:</u>

- Điền Tên đăng nhập (Là CMND/CCCD/ĐKSH của CĐ)
- Chọn 1 trong 2 cách:
- ≻ Cách đăng nhập bằng mật khẩu
  → Nhấn
  TIẾP TỤC VỚI MẬT KHẨU
- ≻ Cách đăng nhập bằng mã OTP
  → Nhấn
  TIẾP TỤC VỚI OTP

\* <u>Bước 3</u>

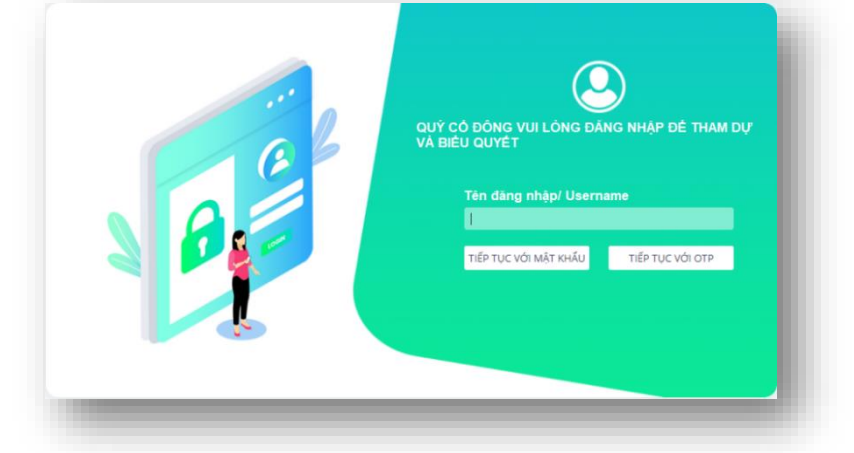

*Nếu chọn đăng nhập bằng mật khẩu*: Nhập mật khẩu

*Nếu chọn đăng nhập bằng mã OTP:* Kiểm tra tin nhắn OTP gửi tới số điện thoại → Nhập mã OTP

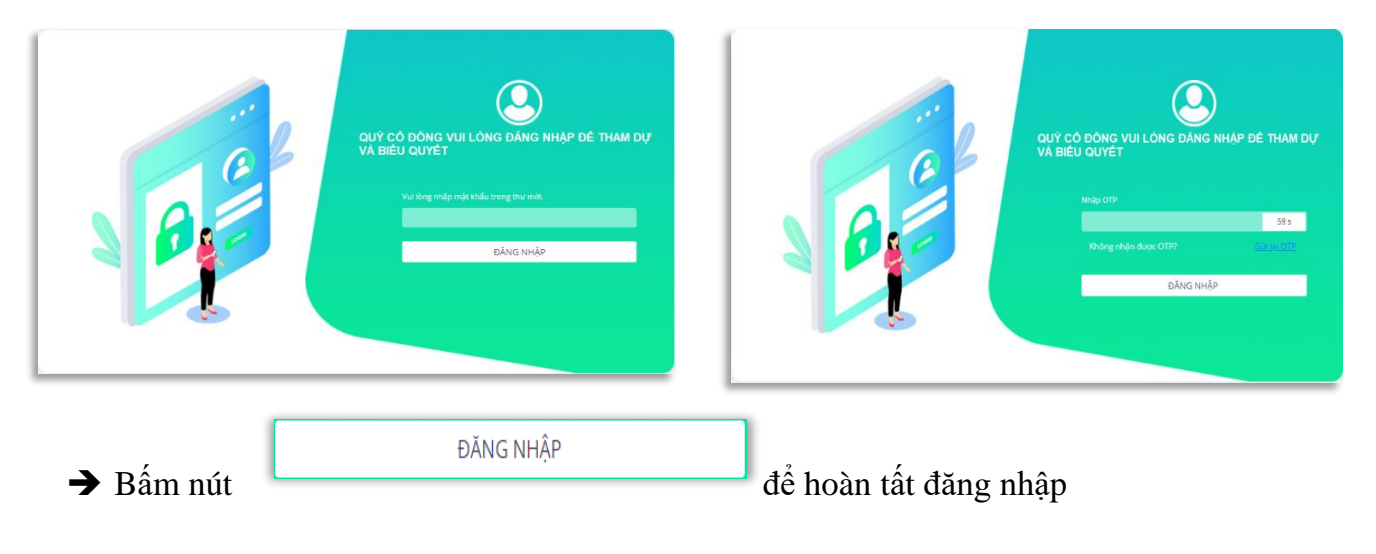

### ✤ <u>Bước 4</u>: Biểu quyết thông qua các nội dung

- Anh/chị được lựa chọn các ý kiến Tán thành Không tán thành Không ý kiến đối với từng vấn đề:
- Lựa chọn Tán thành, cổ đông tích chọn:

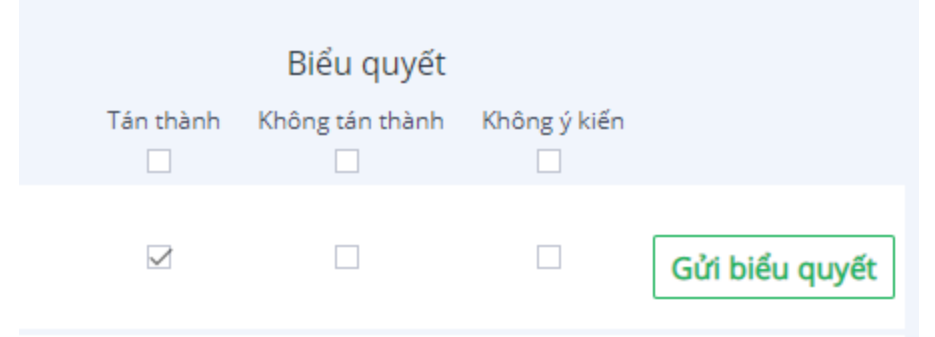

Lựa chọn Không tán thành, cổ đông tích chọn:

|           | Biểu quyết      |              |                |
|-----------|-----------------|--------------|----------------|
| Tán thành | Không tán thành | Không ý kiến |                |
|           |                 |              | Gửi biểu quyết |

Lựa chọn Không ý kiến, cổ đông tích chọn:

|                    |                                    | Biểu quyết                           |                       |     |            |           |
|--------------------|------------------------------------|--------------------------------------|-----------------------|-----|------------|-----------|
|                    | Tán thành                          | Không tán thành                      | Không ý kiến          |     |            |           |
|                    |                                    |                                      |                       | Gửi | biểu quyết |           |
| Sau đó<br>tất cả c | thực hiện nhấn<br>ác biểu quyết cử | Gửi biểu quyế<br>la tất cả các tờ ti | t để hoặc nằ<br>rình. | hấn | Gửi tất cả | để gửi đi |

# \* Bước 5: Biểu quyết bầu cử (Bầu dồn phiếu)

•

Đối với các nội dung liên quan bầu dồn phiếu, Cổ đông sẽ nhập vào số phiếu bầu cho mỗi ứng cử viên tương ứng hoặc bấm vào bầu đều để chia đều tổng số phiếu có thể bầu cho các ứng viên, sau đó nhấn nút Gửi biểu quyết . (Tổng số phiếu có thể bầu = Tổng số cổ phần cổ đông nắm giữ hoặc đại diện \* Số thành viên được bầu).

| Bầu bổ sung<br>Thành viên HĐQT<br>nhiệm kỳ 2018-<br>2023 | □ Nguyễn Văn A<br>100 | Nguyễn Văn<br>Nhập số phiế | B<br>u bầu       | Nguyễn Và<br>Nhập số ph | án C<br>liếu bầu |  |
|----------------------------------------------------------|-----------------------|----------------------------|------------------|-------------------------|------------------|--|
| Tổng số phiếu có<br>thể bầu                              | 100                   |                            | Tổng số p<br>lại | ohiếu còn               | 0                |  |
|                                                          |                       |                            |                  |                         | Gửi biểu quyết   |  |

HIỆN ẨN

HIỆN ẨN

# (Nhập số phiếu bầu cho mỗi ứng viên)

🗉 Nội dung (bầu dồn phiếu)

| Bầu bố sung<br>Thành viên HĐQT | 🗹 <mark>N</mark> guyễn Văn A | ⊠ <mark>Nguyễn Văn</mark> | B Suyễn Văn C            |   |
|--------------------------------|------------------------------|---------------------------|--------------------------|---|
| nhiệm kỳ 2018-<br>2023         | 50                           | 50                        | 0                        |   |
| Tổng số phiếu có<br>thể bầu    |                              | 100                       | Tổng số phiếu còn<br>lại | 0 |

# (Bầu đều số phiếu cho ứng viên)

# ✤ <u>Bước 6</u>: Hướng dẫn tải xuống file kết quả biểu quyết

Nếu Cổ đông có nhu cầu lưu file kết quả biểu quyết, Cổ đông bấm vào "Tải xuống file kết quả biểu quyết" để tải kết quả biểu quyết về thiết bị của mình.

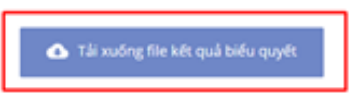

# Bước 7: Gửi ý kiến

Anh/chị sau khi đăng nhập có thể gửi ý kiến đến đại hội bằng cách nhập vào ô "Gửi ý kiến đến đại hội".

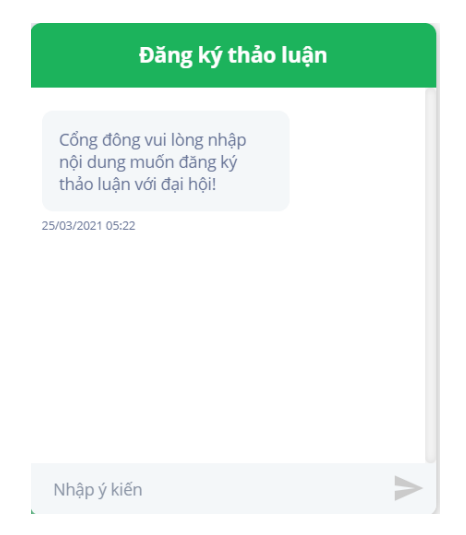

# Bước 6: Phát biểu ý kiến

Khi được mời phát biểu ý kiến, hệ thống sẽ hiển thị một cửa sổ thông báo, cho phép Anh/chị bấm vào link được hệ thống cung cấp để tham gia cuộc họp trực tuyến, phát biểu ý kiến của mình.

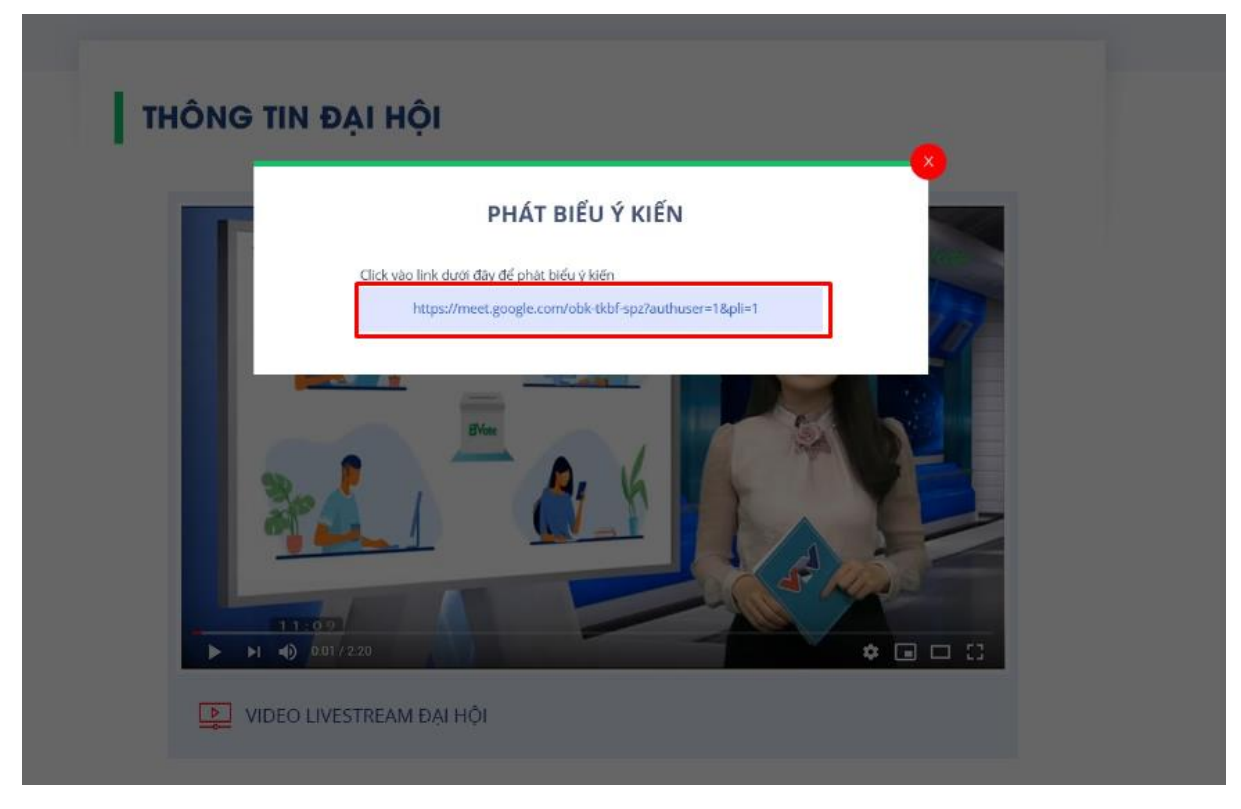

(Lưu ý: Chỉ với những Anh/chị được mời phát biểu ý kiến mới xuất hiện cửa sổ thông báo này để cổ đông đó bấm vào link họp trực tuyến).